~ — @ X

| 事故 | 報告書の提出方法について |  |
|----|--------------|--|
| (例 | 介護サービス事業者)   |  |
|    |              |  |

①事故報告書に必要事項を記入し、データを任意のフォルダに保存する。

※事故報告書作成にあたって、 感染症等で、複数名報告すべき 利用者がいる場合、別紙に氏名・ 年齢等の必要事項をまとめて報 告することができます。

 ②福岡市ホームページの「介護 サービス事業者等の事故報告 について」にアクセスする
 ③福岡市電子申請システムにア クセスする

| Google 提供                              |                                               | <b>ዓ 👔 ታ</b> ረト          | 内検索について          | ! 防災情報            | ! 救急医療·消防  |
|----------------------------------------|-----------------------------------------------|--------------------------|------------------|-------------------|------------|
| くらし・手続き                                | 子育て・教育                                        | 健康・医療・福祉                 | 観光・魅力・イベント       | 創業・産業・ビジネス        | 市政全般       |
|                                        |                                               |                          |                  |                   |            |
| 1 介護サー                                 | ビス事業者                                         |                          |                  |                   |            |
| 介護サービス事業者<br>います。                      | 省は、利用者に対するサ-                                  | -ビスの提供により事故              | びが発生した場合、市町村     | 寸(保険者)に報告するこ      | ことが義務付けられて |
| 報告様式等                                  |                                               |                          |                  |                   |            |
| 介護サービスに係                               | 系る事故報告書提出方法                                   | の変更について(通知)              | (令和6年8月14日付)     | <u>(187kbyte)</u> |            |
| 介護サービス事故                               | 如に係る報告要領【令和                                   | <u>6年9月1日改正版】(2</u>      | 225kbyte)        |                   |            |
| 介護サービスに係                               | 系る事故報告書(様式)                                   | (44kbyte) <b>x</b>       |                  |                   |            |
| 提出期限                                   |                                               |                          |                  |                   |            |
| 事故発生後速やかに                              | (遅くとも5日以内)                                    |                          |                  |                   |            |
| 提出方法·提                                 | 出先                                            |                          |                  |                   |            |
| ① 福岡市電子申請シ<br>② ログインして、事ま<br>別紙もアップロード | <u>νステム(介護サービス)</u><br>奴報告書をアップロード<br>してください。 | にアクセスする。<br>する。1度に5件まで報告 | 3<br>き書のアップロードが可 | 能です。詳細を別紙にま       | ことめている場合は  |

2 養護老人ホーム、軽費老人ホーム(老人福祉施設)

🕖 А 🐸 🗭 🥔 сарб 🗧

🔽 申請の概要等の確認 | 福岡市 電子 🗙 🔸

事故報告書の提出方法について (例 介護サービス事業者)

④Grafferアカウントを利用する場合:
 新規登録またはログインして申請をクリックする
 ⇒3ページへ進む

 ⑤Grafferアカウントを利用しない場合: アカウント登録せずにメールで申請を クリックする ⇒6ページへ進む
 ※アカウント登録等を飛ばして申請 フォームについて見たい方は10ページ

# 介護サービスに係る事故報告

入力の状況

福岡市の「介護サービスに係る事故報告」のオンライン申請ページです。

0%

#### 介護サービスに係る事故報告

(5)

介護サービス事業者は、利用者に対するサービスの提供により事故が発生した場合、市町村(保険者)に報告することが義務付けられています。 本フォームでは、1度に5件まで報告することが出来ます。

※養護老人ホーム・軽費老人ホーム・有料老人ホームは本フォームから報告 はできません。市ホームページ掲載の各サービスごとの申請フォームから報 告してください。

### Grafferアカウントを利用する方

ログインしていただくと、申請書の一時保存や申請履歴の確認ができます。

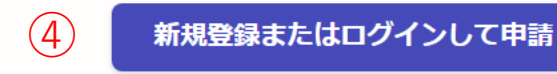

または

Grafferアカウントを利用しない方

メールアドレスの確認のみで申請ができます。 一時保存や申請履歴の確認など一部機能は使えません。

アカウント登録せずにメールで申請

● A ● ゆ ● 篇: 事故報告書の提出方法について

へ進む

□グイン | Grafferアカウント ×

#### accounts.graffer.jp/login?service=smart&redirectPath=/city-fukuoka/smart-apply/apply-procedure-alias/jikohoukoku-kaigo/door&tenantSlug=city-fukuoka $\leftarrow \rightarrow$ С

Groffer

(7)

(6)

٥ — X 🖻 🕁 🔲 😩 🗄

事故報告書の提出方法について (例 介護サービス事業者)

Grafferアカウントを利用する ⑥Grafferアカウントを持っていない 場合:新規アカウント登録をクリック ⇒5ページへ進む

⑦Grafferアカウントを持っている場合: ・Googleでログイン ・LINEでログイン ・メールアドレスでログイン をクリックし、ログインする。

| Craffer<br>スマート申請<br>福岡市 ログイン                                                |       |
|------------------------------------------------------------------------------|-------|
| Grafferアカウントをお持ちの方<br>Grafferアカウント規約 【2) プライバシーポリシー 【2<br>うえ、同意してログインしてください。 | をお読みの |
| G Googleでログイン                                                                |       |
| <b>LINEでログイン</b>                                                             |       |

メールアドレスでログイン

ログイン方法について教えてください

#### GビズIDでログインする

Grafferアカウントをお持ちでない方

Grafferアカウントに登録すると、申請書の一時保存や申請履歴の確認が できます。アカウント登録は無料です。

新規アカウント登録

🚺 А 🐸 🗭 🥔 сарб 🗧 事故報告書の提出方法について

3

📑 申請の概要等の確認 | 福岡市 電子 🗙 🧧 申請の概要等の確認 | 福岡市 電子 🗙 🕇

← → C 🏻 ttzk.graffer.jp/city-fukuoka/smart-apply/apply-procedure-alias/jikohoukoku-kaigo/door

# 事故報告書の提出方法について (例 介護サービス事業者)

Grafferアカウントを利用する ⑧ログイン後、利用規約に同意するに チェックを入れ、「申請に進む」をクリック

# 介護サービスに係る事故報告

入力の状況

0%

福岡市の「介護サービスに係る事故報告」のオンライン申請ページです。

#### 介護サービスに係る事故報告

介護サービス事業者は、利用者に対するサービスの提供により事故が発生した場合、市町村(保険者)に報告することが義務付けられています。 本フォームでは、1度に5件まで報告することが出来ます。

※養護老人ホーム・軽費老人ホーム・有料老人ホームは本フォームから報告 はできません。市ホームページ掲載の各サービスごとの申請フォームから報 告してください。

## 利用規約をご確認ください

利用規約 [] に同意して、申請に進んでください。

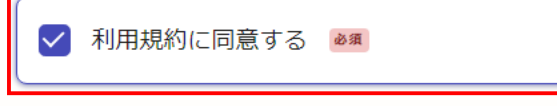

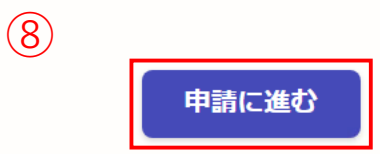

● A ♥ ♥ ● 篇: 事故報告書の提出方法について 📑 新規アカウント登録 | Grafferアカウン 🗙 🕂

C accounts.graffer.jp/signup?service=smart&redirectPath=/city-fukuoka/smart-apply/apply-procedure-alias/jikohoukoku-kaigo/door&tenantSlug=city-fukuoka

**(** 

🖻 ☆ 🔲 😩 :

事故報告書の提出方法について (例 介護サービス事業者)

<u>Grafferアカウントを利用する</u> ④必要な情報を入力してGrafferアカウ ントに登録をクリック

| 外部サービスでの                                        | <u>登録とは?</u> 【】 |
|-------------------------------------------------|-----------------|
| 情報を入力し                                          | して登録            |
| すべての項目を入力し、アカウント登                               | 録に進んでください。      |
| 姓 必須                                            | 名 必须            |
| 福岡                                              | 花子              |
| メールアドレス 💩 🕫                                     |                 |
|                                                 |                 |
|                                                 | 英数字と記号を使用可能です   |
|                                                 |                 |
| パスワードを表示                                        |                 |
| <u>Grafferアカウント規約</u> 【 プラ-<br>のうえ、同意してご登録ください。 | イバシーポリシー 🎦 をお読み |
| 9 Grafferアカウ                                    | シトに登録           |
| すでにGrafferアカウント                                 | をお持ちの方はこちら      |

LINEで登録

🕝 アカウントの仮登録完了 | Grafferアナ× 🕂

~ – @ ×

事故報告書の提出方法について (例 介護サービス事業者)

Grafferアカウントを利用する ⑩メールが届くので、本登録作業を行う **Graffer** スマート申請

アカウントの仮登録完了

### ✓ アカウントの仮登録が完了しました。

本登録用のメールを送信しましたので、アカウントの本登録をお願い いたします。

メールが届かない場合、以下の2点をご確認ください

・迷惑メールフォルダに届いている

・入力されたメールアドレスに誤りがある

※PCメールの受信拒否設定をされている場合、「@mail.graffer.jp」 を受信できるように設定いただきますようお願いいたします。 ※本登録用のメールが届かない場合、お手数ですが、再度ご登録操作 をお願いいたします。

<u>ログイン画面に戻る</u>

📑 申請の概要等の確認 | 福岡市 電子 🗙

← → C 🔒 ttzk.graffer.jp/city-fukuoka/smart-apply/apply-procedure-alias/jikohoukoku-kaigo/door

∨ – ¤ ×

🖻 ☆ 🔲 💄 :

事故報告書の提出方法について (例 介護サービス事業者)

<u>Grafferアカウントを利用しない場合</u>: ①メールアドレスを入力し、確認メールを 送信をクリックする ②確認メールが届く

#### 介護サービスに係る事故報告

介護サービス事業者は、利用者に対するサービスの提供により事故が発生した場合、市町村(保険者)に報告することが義務付けられています。 本フォームでは、1度に5件まで報告することが出来ます。

※養護老人ホーム・軽費老人ホーム・有料老人ホームは本フォームから報告 はできません。市ホームページ掲載の各サービスごとの申請フォームから報 告してください。

#### Grafferアカウントを利用する方

ログインしていただくと、申請書の一時保存や申請履歴の確認ができます。

新規登録またはログインして申請

または

Grafferアカウントを利用しない方

メールアドレスの確認のみで申請ができます。 一時保存や申請履歴の確認など一部機能は使えません。

アカウント登録せずにメールで申請

申請に利用するメールアドレスを入力してください。 申請用のページのリンク(URL)をお送りします。

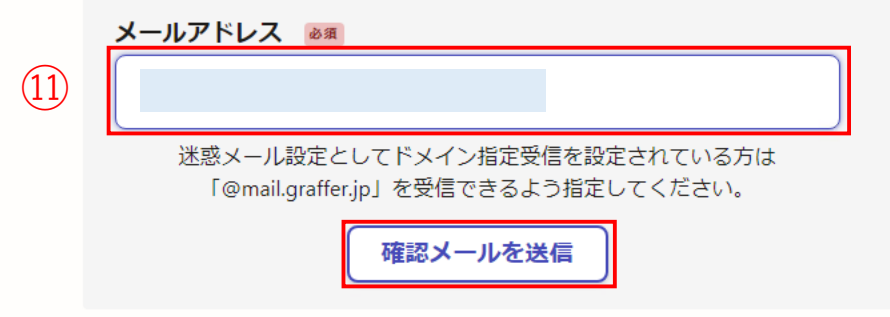

● A ♥ ♥ ● 篇: 事故報告書の提出方法について

| G desknet's NEO - プロファイル 1 - Microsoft Edge                                                                                                    | - o x                                               |  |
|----------------------------------------------------------------------------------------------------|-----------------------------------------------------|--|
|                                                                                                    | Ð                                                   |  |
|                                                                                                    |                                                     |  |
| 【福岡市】メールアドレスのご確認(介護サービスに係る事故報告)                                                                                                    |                                                     |  |
| 运 差出人: <u>noreply@mail.graffer.jp</u> 宛先:                                                                                                    | ★ 付達 その他の機能                                         |  |
| CC:<br>日時: 2024年09月10日(火) 09:28                                                                                                    |                                                     |  |
| メール認証をして申請を行うためのステップとして、ご入力いただいたメールアドレスが正しいことを確認する必要があります。<br>以下のURLをクリックして、メールアドレスの認証を完了してください。                                                 | 13                                                  |  |
| ttps://ttzk.graffer.jp/smart-apply/api/v1/auth/verify-email-token?token=901feb1c-cfcc-4753-bb8e-e8301c6bcdbb&redirectUrl=/city-fuku<br>aigo/door | oka/smart-apply/apply-procedure-alias/jikohoukoku-k |  |
| ▼ 認証の有効期限が過ぎた場合<br>確認用URLは 30 分間有効です。有効期限が過ぎた場合には、お手数ですが再度操作を行ってください。                                                                            | 事故報告書の提出方法について<br>(例 介護サービス事業者)                     |  |
| ※ 本メールは送信専用アドレスからお送りしています。 ご返信いただいても受信できかねます。<br>※ 本システムは、株式会社グラファーが運営しています。<br>※ ご不明点やご質問は、福岡市にて受け付けています。福岡市まで直接お問い合わせください。                     | Grafferアカウントを利用しない場合:<br>③届いたメールを開き、UELをクリックし       |  |
| ▼ 送信者に関する情報<br>株式会社グラファー                                                                                                    | し、グトレム認証を行う                                         |  |

Copyright © Graffer, Inc.

← → C 🔒 ttzk.graffer.jp/city-fukuoka/smart-apply/apply-procedure-alias/jikohoukoku-kaigo/door

事故報告書の提出方法について (例 介護サービス事業者)

<u>Grafferアカウントを利用しない場合</u>: ⑭利用規約に同意するにチェックを入れ、 「申請に進む」をクリック

介護サービスに係る事故報告

入力の状況

福岡市の「介護サービスに係る事故報告」のオンライン申請ページです。

0%

#### 介護サービスに係る事故報告

介護サービス事業者は、利用者に対するサービスの提供により事故が発生した場合、市町村(保険者)に報告することが義務付けられています。 本フォームでは、1度に5件まで報告することが出来ます。

※養護老人ホーム・軽費老人ホーム・有料老人ホームは本フォームから報告 はできません。市ホームページ掲載の各サービスごとの申請フォームから報 告してください。

### 利用規約をご確認ください

利用規約 【 に同意して、申請に進んでください。

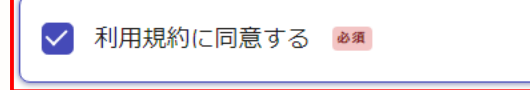

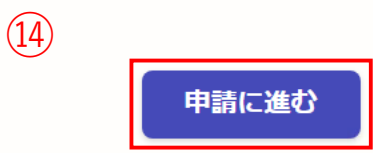

● A ♥ ♥ ● 篇: 事故報告書の提出方法について

~ – o ×

🖻 🏡 达 🔲 😩 🗄

▲ 福田七海 ∨

事故報告書の提出方法について (例 介護サービス事業者)

(⑤メールアドレスを入力し、「一時保存して、次へ進む」または「次へ進む」をクリック

| 介護サービスに係る事故報告                                      |     |  |
|----------------------------------------------------|-----|--|
| 3 + 7 . /                                          | 33% |  |
| 人刀ノオーム 申請者の情報                                      |     |  |
| ・<br>メールアドレス 自動スカ<br>fukuda.n05@city.fukuoka.lg.jp | ×   |  |
| 15 一時保存して、次へ進む                                     |     |  |
| 〈 申請の概要等の確認に戻る                                     |     |  |
|                                                    |     |  |

福岡市公式ページとして株式会社グラファーが運営しています。

🕖 А 🐸 🗭 🥔 сарб 📮

# 事故報告書の提出方法について (例 介護サービス事業者)

⑥必要事項を入力

# 入力フォーム

事故報告書提出

### 事業所名 💩 🕫

(16)

事業所の名称を入力してください。

### 事業所番号 💩 🕫

事業所番号を入力してください。

### 連絡先 💩 🕫

連絡用の電話番号を入力してください。

### 担当者氏名 💩 🕫

連絡する際の担当者氏名を入力してください。

必須 最大5件まで入力可能

1**件目** 

### 事故報告書提出フォーム 💩 🕫

介護サービスに係る事故報告書をアップロードしてください。(アップロード可能な様式は docx、xlsx、pdfです)

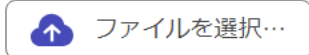

事故報告書の別紙提出フォーム 事故報告書において報告する利用者が複数おり、詳細情報を別紙にまとめている場合、別紙

■ A >>>> 2000 - 2000 - 20000 - 2000 - 2000 - 2000 - 2000 - 2000 - 2000 - 2000 - 200

🖻 🛧 生 🗖 😩 :

🔽 入力フォーム | 福岡市 電子申請 介 🛛 🗙 🧧 入力フォーム | 福岡市 電子申請 介 🛚 🗙 🕇

C limit tzk.graffer.jp/city-fukuoka/smart-apply/apply-procedure-alias/jikohoukoku-kaigo/form-input

事故報告書の提出方法について (例 介護サービス事業者)

⑦①で作成した事故報告書を事故報告書提出フォームの「ファイルを選択」から選択し、アップロードする

⑧①で<u>別紙</u>を作成している場合は、事故 報告書の別紙提出フォームの「ファイ ルを選択」から選択し、アップロードす る

②特記事項がある場合、入力する。例)事故報告書の提出が遅れた場合の理由、

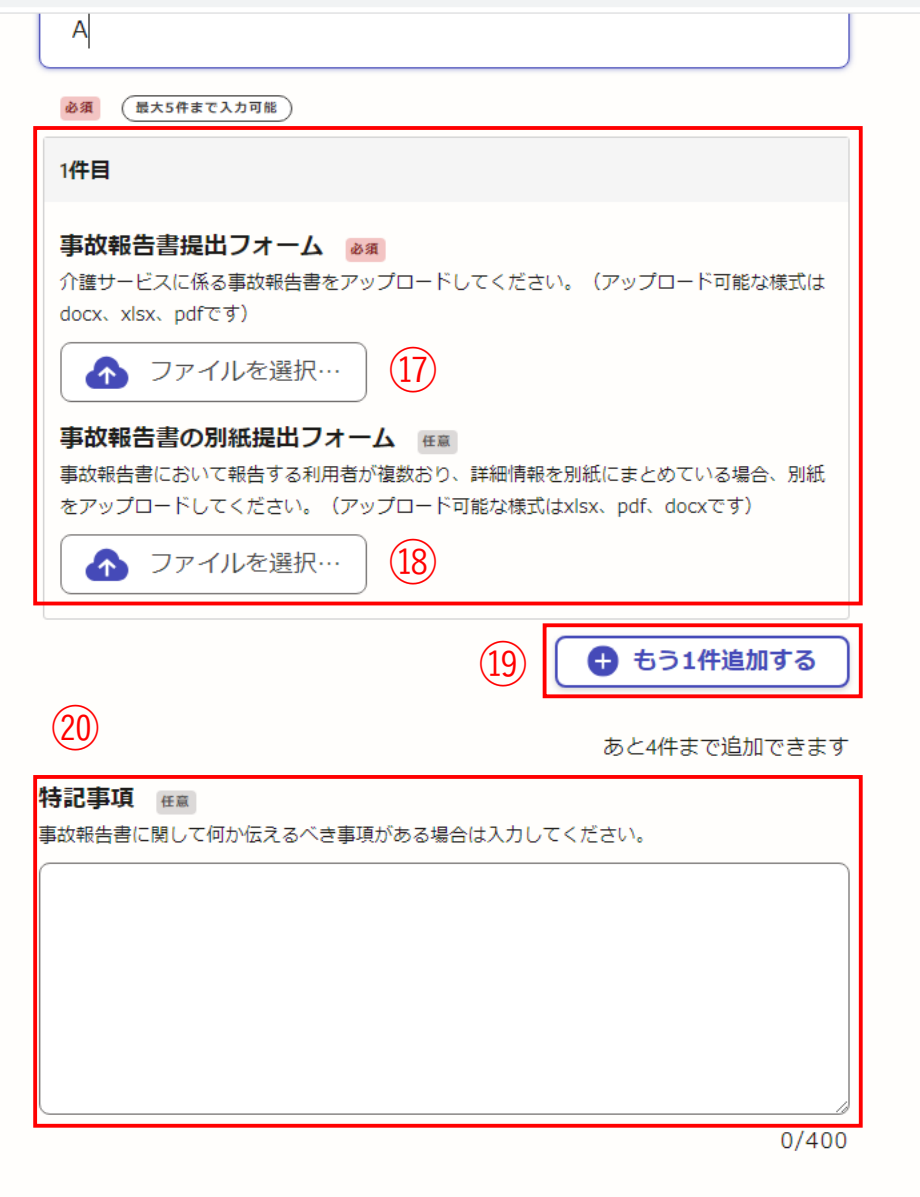

入力内容に不備があります。内容を確認してください。

Ð

🖻 ☆ 达 🗖 😩 🗄

📑 申請内容の確認 | 福岡市 電子申訓 🗙 📑 入力フォーム | 福岡市 電子申請 介計 🗙 🕇 🕂

← → C 🏽 ttzk.graffer.jp/city-fukuoka/smart-apply/apply-procedure-alias/jikohoukoku-kaigo/confirm

事故報告書の提出方法について (例 介護サービス事業者)

②申請内容を確認し、修正が無ければ、 「この内容で申請する」をクリック

| <b>申請内容の確認</b><br>申請者の情報                               |          |
|--------------------------------------------------------|----------|
| 申請者の種別 必須<br>去人 ~省略~<br>ノ リ フ ビ レ フ<br>必須 (最大5件まて入力可能) | 編集       |
| 1件目                                                    |          |
| 事故報告書提出フォーム 💩 🛪<br>.xlsx 【】                            | ▲ 編集     |
| 事故報告書の別紙提出フォーム (低意)                                    | ⊻ 編集     |
|                                                        | もう1件追加する |
| 寺記事項 <sub>任章</sub>                                     | ⊻ 編集     |
|                                                        |          |

介護サービスに係る事故報告

# 事故報告書の提出方法について

o ×

🖻 ☆ 坐 🛯 😩 🗄

 $\sim$